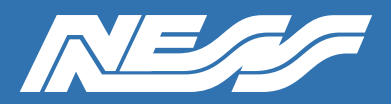

# PRODUCT NOTICE FOR NESS D8/D16XCEL 4G CONTROL PANELS

Rev 1.0 11/07/2024

# **OVERVIEW**

Ness D8/D16XCEL 4G panels use an analogue voice channel to transmit CONTACT ID reports to a central station. This means that when the 3G network is shut down in August 2024 the control panel will no longer be able to report using Contact ID.

### **DOES THIS AFFECT YOU?**

a) If your D8/D16XCEL 4G panels are only being used for SMS self-monitoring (not reporting back-to-base) then you are not affected and you don't need to make any changes.

b) If your D8/D16XCEL 4G panels are reporting to a **central station** via **Contact ID** then follow the steps below to reprogram your panels to use **ArmorIP**.

c) If your panels are already monitored using ArmorIP protocol you are not affected.

### SOLUTION

Reprogram your D8/D16XCEL 4G panels to use ArmorIP protocol.

D8/D16XCEL 4G panels support ArmorIP protocol (IP reporting format) and is built into your panels.

### METHOD

Programming can be easily performed by keypad on-site or remotely by SMS messaging.

Equipment required

a) Ness D8/D16XCEL 4G panel currently reporting to a central station via Contact ID.

b) An active SIM card fitted to the panel (without which you're not reporting by any method anyway).

c) Your own mobile phone to send SMS programming messages.

### STEP BY STEP

#### **1. CONTACT YOUR MONITORING COMPANY**

- Contact your central station/monitoring company and let them know you're switching the client to ArmorIP protocol.
- Ask them to provide the IP Address and Port Number for ArmorIP. Some central stations use a text URL rather than an IP Address for ArmorIP, which is ok, D8/D16XCEL 4G supports either.
- The central station may issue a new client account number.
- Of course you need to know the phone number of the SIM card fitted to the panel.

# **STEP BY STEP**

| 2. To enable ArmorIP format                                                                                           | Required             | Programmable by keypad or SMS                             |
|----------------------------------------------------------------------------------------------------|----------------------|-----------------------------------------------------------|
| SEND SMS TO THE PANEL                                                                                                 |                      | SMS REPLY                                                 |
| P123E P000000E P86E 3E                                                                                                |                      | M123E ACK<br>M000000E ACK<br>M86E ACK<br>3E ACK<br>ME ACK |
| 123 is the default Master000000 is the defaultCode, enter the currentCode, enter the currentMaster CodeInstaller Code | lt Installer<br>rent |                                                           |
|                                                                                                    |                      | Wait for this reply before sending the next command       |

| 3. To program Reporting Number1                                                                                                    | Required | Programmable by keypad or SMS                                                                                                  |
|----------------------------------------------------------------------------------------------------|----------|----------------------------------------------------------------------------------------------------|
| SEND SMS TO THE PANEL                                                                                                    |          | SMS REPLY                                                                                                    |
| P123E P000000E P170E 88.88.88.88:123E     123 is the default Master     Code, enter the current     Master Code     88.88.88.88:123 is just an example, enter the IP address     and port number provided by your monitoring company. |          | M123E ACK<br>M00000E ACK<br>M170E ACK<br>88.88.88.88:123E ACK<br>ME ACK<br>Wait for this reply before sending the next command |
| If your central station provides a Domain Name (URL) instead of an IP address, <b>this can only be programmed by SMS</b> in the format:<br><i>T[MasterCode]E,P[InstallerCode]E,DN1,[Domain Name]:[Port No]</i><br>Example             |          | text report<br>changes made<br>DN1,www.ness.com.au:9467<br>52.62.36.100                                                        |
| T123E,P000000E,DN1,www.ness.com.au:9467<br>For this command, note the use of T123E instead of P123E.<br>www.ness.com.au:9467 is just an example, enter the domain name<br>and port number provided by your central station.           |          | The SMS reply includes the Domain Name, Port No. and the current IP address (if found) for the domain name.                    |
|                                                                                                    |          | Wait for this reply before sending the next command                                                                            |

[OPTIONAL] If your monitoring company requires a second Reporting Number send an SMS as above and change the program option number to P171E

| 4. To program Client Account Number1                                                                                                    | Required | Programmable by keypad or SMS                       |  |
|----------------------------------------------------------------------------------------------------|----------|-----------------------------------------------------|--|
| SEND SMS TO THE PANEL                                                                                                    |          | SMS REPLY                                           |  |
| P123E P000000E P72E 9999E                                                                                                    |          | M123E ACK<br>M000000E ACK                           |  |
| 123 is the default 000000 is the default   Master Code, enter Installer Code, enter   the current Master the current Installer   Code Code |          | M72E ACK<br>9999E ACK<br>ME ACK                     |  |
| <b>9999</b> is just an example, enter the Client Account number provided by your central station.                                          |          | Wait for this reply before sending the next command |  |
| If the Client Account number has not changed you can skip this step.                                                                       |          |                                                     |  |

[OPTIONAL] If your central station requires a second Client Account Number send an SMS as above and change the program option number to P72E

[OPTIONAL] To program TEST CALLS.

If Test Calls are required, refer to the D8/D16XCEL 4G Installer Manual.

# **Contact ID explained**

- Contact ID (CID) is an analogue tone-based reporting format which will no longer work when the 3G networks are shut down.
- CID uses the 3G network even when connected to 4G.

# ArmorIP explained

- D8/D16 XCEL 4G panels have ARMOR IP reporting format built-in.
- Armor IP is easy to use (just program the IP address and port provided by the central station).
- Armor IP is supported by most central stations.
- · Central Stations appreciate that Armor IP uses the same familiar message format as analogue CID but is transmitted via IP protocol on 4G.
- Armor IP being an IP format exlusively uses the 4G network.

## **TECH SUPPORT CONTACT**

For programming instructions refer to the Step-by-step instructions on these pages and also the D8/D16XCEL4G installation manual or contact Ness Tech Support, Ph: 1300 551 991 or email: techsupport@ness.com.au

### HANDY HINT

For an easy way to send SMS messages directly from your PC, try Google Messaging. (For Android users only).

https://messages.google.com/web

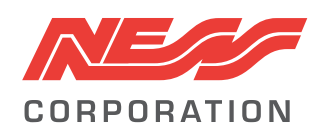

sales@ness.com.au

**Innovative Electronic Solutions** www.ness.com.au

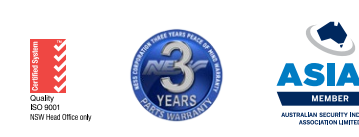

NSW Ph 02 8825 9222 VIC Ph 03 9875 6400 nessmelb@ness.com.au

QLD Ph 07 3399 4910 nessbris@ness.com.au

WA Ph 08 9328 2511 nessper@ness.com.au

SA Ph 08 8152 0000 adelaide@ness.com.au

© 2024 Ness Corporation Pty Ltd ABN 28 069 984 372. Photos are used for illustrative purposes only. Design and specifications may vary. See the Ness Corporation web site for full warranty details